## **Choosing Preferred Schools**

A school preference list identifies the locations within a district where you do and do not want to work.

New substitutes will see jobs at all schools by default. You do *not* have to make any changes if you wish to maintain full visibility.

To manage your list, select the **Preferences** option in the side navigation.

| Absence Management V       | ictoria | a Cou | nty So | chool           | Distr    | ict ~ |     |        |      |     |     |     |     |
|----------------------------|---------|-------|--------|-----------------|----------|-------|-----|--------|------|-----|-----|-----|-----|
| NAVIGATION                 |         |       |        |                 |          |       |     |        |      |     |     |     |     |
| 分 Home                     | ie 202  | 3     |        |                 |          |       | Jul | y 2023 | 3    |     |     |     |     |
| ဝိ Available Jobs          | MON     | TUE   | WED    | тни<br><b>1</b> | FRI<br>2 | SAT   | SUN | MON    | TUE  | WED | THU | FRI | SAT |
| History                    | 5       | 6     | 7      |                 | 9        | 10    | 2   | 3      | А    | 5   | 6   | 7   |     |
| $\mathcal{Q}_{1}$ Feedback | 12      | 12    | 14     | 15              | 16       | 17    | 0   | 10     | - 11 | 12  | 12  | 1.4 | 15  |
| 양 Preferences              | 10      | 10    | 01     | 10              | 00       | 04    | 10  | 17     | 10   | 10  | 10  | 01  | 10  |
|                            | 19      | 20    | 21     | 22              | 23       | 24    | 10  | 17     | 10   | 19  | 20  | 21  | 22  |
|                            | 26      | 27    | 28     | 29              | 30       |       | 23  | 24     | 25   | 26  | 27  | 28  | 29  |
|                            |         |       |        |                 |          |       | 30  | 31     |      |     |     |     |     |

Next, select **Schools** in the side bar and choose a district, if applicable.

| Personal Info<br>Phone<br>Credentials  | Schools                                                    |
|----------------------------------------|------------------------------------------------------------|
| Schools<br>Call Times<br>District List | Phoenix School District<br>Victoria County School District |

The "Schools" section includes two options at the top of the page. The first option will allow you to select all the locations where you wish to see assignments. The second list indicates the places where you do *not* want to see jobs. Click the radio button to alternate between these two lists.

| Personal Info<br>Phone<br>Credentials | Schools Victoria County School District 🗘 Cancel 🗸 Save                                                                                        |
|---------------------------------------|----------------------------------------------------------------------------------------------------|
| Schools                               | <ul> <li>Show me assignments at the schools selected below.</li> <li>I don't want to see assignments at the schools selected below.</li> </ul> |
| Call Times                            | Select All None                                                                                                    |
| District List                         | Victoria County Community Schools                                                                                                    |
|                                       | Administration Building                                                                                                    |
|                                       | Beacon School                                                                                                    |
|                                       | Haverton Preschool                                                                                                    |
|                                       | Haverton School                                                                                                    |

You can now add or remove the necessary locations.

While you cannot manually remove a district at this time, the location selector allows you to limit locations for a given district. This means you could potentially remove all locations if one district no longer applies. However, please do so with caution as this determines what jobs you can and cannot view. Click the checkboxes to identify the individual schools that you do or do not want to see (or click the **All** or **None** button to collectively add/remove all the locations in your list).

In the example below, the substitute wants to view all district locations *except* those that occur at elementary schools in the Victoria County district.

| Personal Info<br>Phone<br>Credentials | Schools Victoria County School District                                                                                                    |
|---------------------------------------|----------------------------------------------------------------------------------------------------|
| Schools<br>Call Times                 | Show me assignments at the schools selected below.     I don't want to see assignments at the schools selected below.     Select All None                                                                                                    |
| District List                         | <ul> <li>Victoria County Community Schools</li> <li>Administration Building</li> <li>Beacon School</li> <li>Haverton Preschool</li> <li>Haverton School</li> <li>VC Elementary Schools</li> <li>Coal Hill School</li> <li>Columbia Elementary School</li> <li>Duquesne Elementary School</li> <li>Jaspers Elementary School</li> <li>VC High Schools</li> <li>V C High Schools</li> <li>Hamner High School</li> </ul> |

Once you are finished, click Save to record your changes.